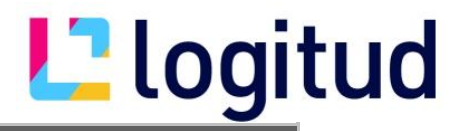

## Importer un certificat VPN

1. Double-cliquer sur le fichier P12

Cliquer sur suivant

|                       | Bienvenue dans l'Assistant Importation du cer                                                                                                    | rtificat                                         |
|-----------------------|----------------------------------------------------------------------------------------------------|--------------------------------------------------|
|                       | Cet Assistant vous aide à copier des certificats, des listes de certificats d<br>des listes de révocation des certificats d'un disque vers un magasin de ce                                                                                                    | le confiance et<br>ertificats.                   |
|                       | Un certificat, émis par une autorité de certification, confirme votre identi<br>des informations permettant de protéger des données ou d'établir des co<br>sécurisées. Le magasin de certificats est la zone système où les certificat                                                                                                    | té et contient<br>onnexions réseau<br>ts sont    |
|                       | conserves.                                                                                                    |                                                  |
|                       |                                                                                                    |                                                  |
|                       | O Ordinateur local                                                                                                    |                                                  |
|                       |                                                                                                    |                                                  |
|                       | Cliquez sur Suivant pour continuer.                                                                                                    |                                                  |
|                       |                                                                                                    |                                                  |
|                       |                                                                                                    |                                                  |
|                       |                                                                                                    |                                                  |
|                       |                                                                                                    |                                                  |
|                       | Suiva                                                                                                    | a Anna a Inn                                     |
|                       | 200                                                                                                    | Annuler                                          |
| · 🥳 /                 | Assistant Importation du certificat                                                                                                    | Annuler                                          |
| - <del></del>         | Assistant Importation du certificat                                                                                                    | Annuler                                          |
| - 🛃 J                 | Assistant Importation du certificat<br>ichier à importer<br>Snécifier le fichier à importer                                                                                                    | Annuler                                          |
| Fic                   | Assistant Importation du certificat<br>i <b>chier à importer</b><br>Spécifiez le fichier à importer.                                                                                                    | Annuler                                          |
| - 🛃 )<br>Fic          | Assistant Importation du certificat<br>Ichier à importer<br>Spécifiez le fichier à importer.                                                                                                    | Annuler                                          |
| Fic                   | Assistant Importation du certificat<br>ichier à importer<br>Spécifiez le fichier à importer.<br>Nom du fichier :<br>JIRE/Certifs 20 19/001-04927803200_20 191106_163028_300.p12                                                                                                    | Parcourir                                        |
| ہ چھ<br>Fic           | Assistant Importation du certificat<br>ichier à importer<br>Spécifiez le fichier à importer.<br>Nom du fichier :<br><u>ITRE/Certifis 20 19/001-04927803200_20191106_163028_300.p12</u> ]<br>Remarque : plusieurs certificats peuvent être stockés dans un même                                                                                                    | Parcourir                                        |
| - <i>5</i> 7 )<br>Fic | Assistant Importation du certificat<br>ichier à importer<br>Spécifiez le fichier à importer.<br>Nom du fichier :<br><u>IREVCertifs 2019/001-04927803200_20191106_163028_300.p12</u><br>Remarque : plusieurs certificats peuvent être stockés dans un même t<br>suivants :                                                                                                    | Parcourir<br>fichier aux formats                 |
| Fic                   | Assistant Importation du certificat<br>ichier à importer<br>Spécifiez le fichier à importer.<br>Nom du fichier :<br><u>IREE/Certifs 2019/001-04927803200_20191106_163028_300.p12</u> ]<br>Remarque : plusieurs certificats peuvent être stockés dans un même :<br>suivants :<br>Échange d'informations personnelles- PKCS #12 (.PFX,.P12)                                                                                                    | Parcourir<br>fichier aux formats                 |
| چې ا                  | Assistant Importation du certificat<br>ichier à importer<br>Spécifiez le fichier à importer.<br>Nom du fichier :<br><u>IREVCertifs 2019/001-04927803200_20191106_163028_300.p12</u> ]<br>Remarque : plusieurs certificats peuvent être stockés dans un même :<br>suivants :<br>Échange d'informations personnelles- PKCS #12 (.PFX,.P12)<br>Standard de syntaxe de message cryptographique - Certificats PK                                                           | Parcourir<br>fichier aux formats<br>CS #7 (.P7B) |
| - <i>F</i> ic         | Assistant Importation du certificat<br>ichier à importer<br>Spécifiez le fichier à importer.<br>Nom du fichier :<br><u>IREE/Certife 2019/001-04927803200_20191106_163028_300.p12</u><br>Remarque : plusieurs certificats peuvent être stockés dans un même i<br>suivants :<br>Échange d'informations personnelles-PKCS #12 (.PFX,.P12)<br>Standard de syntaxe de message cryptographique - Certificats PKC<br>Magasin de certificats sérialisés Microsoft (.SST)      | Parcourir<br>fichier aux formats<br>CS #7 (.P7B) |
| - <i>Fi</i> d         | Assistant Importation du certificat<br>ichier à importer<br>Spécifiez le fichier à importer.<br>Nom du fichier :<br>IIRE/Certifs 2019/001-04927803200_20191106_163028_300.p12<br>Remarque : plusieurs certificats peuvent être stockés dans un même :<br>suivants :<br>Échange d'informations personnelles-PKCS #12 (.PFX,.P12)<br>Standard de syntaxe de message cryptographique - Certificats PK<br>Magasin de certificats sérialisés Microsoft (.SST)              | Parcourir<br>fichier aux formats<br>CS #7 (.P7B) |
| - 🛃 )<br>Fid          | Assistant Importation du certificat<br>ichier à importer<br>Spécifiez le fichier à importer.<br>Nom du fichier :<br><u>IREE/Certifis 20 19/00 1-04927803200_20191106_163028_300.p12</u> ]<br>Remarque : plusieurs certificats peuvent être stockés dans un même r<br>suivants :<br>Échange d'informations personnelles- PKCS #12 (.PFX,.P12)<br>Standard de syntaxe de message cryptographique - Certificats PK<br>Magasin de certificats sérialisés Microsoft (.SST) | Parcourir<br>fichier aux formats<br>CS #7 (.P7B) |
| - 🛃 )<br>Fid          | Assistant Importation du certificat<br>ichier à importer<br>Spécifiez le fichier à importer.<br>Nom du fichier :<br><u>IREVCertifs 2019/001-04927803200_20191106_163028_300.p12</u> ]<br>Remarque : plusieurs certificats peuvent être stockés dans un même :<br>suivants :<br>Échange d'informations personnelles- PKCS #12 (.PFX,.P12)<br>Standard de syntaxe de message d'yptographique - Certificats PK<br>Magasin de certificats sérialisés Microsoft (.SST)     | Parcourir<br>fichier aux formats<br>CS #7 (.P7B) |
| - 🛃 /                 | Assistant Importation du certificat<br>chier à importer<br>Spécifiez le fichier à importer.<br>Nom du fichier :<br><u>IREE/Certifs 2019/001-04927803200_20191106_163028_300.p12</u> ]<br>Remarque : plusieurs certificats peuvent être stockés dans un même :<br>suivants :<br>Échange d'informations personnelles- PKCS #12 (.PFX,.P12)<br>Standard de syntaxe de message cryptographique - Certificats PK<br>Magasin de certificats sérialisés Microsoft (.SST)     | Parcourir<br>fichier aux formats<br>CS #7 (.P7B) |
| - 🛃 /<br>Fic          | Assistant Importation du certificat<br>chier à importer<br>Spécifiez le fichier à importer.<br>Nom du fichier :<br><u>ITRE/Certifs 2019/001-04927803200_20191106_163028_300.p12</u><br>Remarque : plusieurs certificats peuvent être stockés dans un même :<br>suivants :<br>Échange d'informations personnelles- PKCS #12 (.PFX,.P12)<br>Standard de syntaxe de message cryptographique - Certificats PKC<br>Magasin de certificats sérialisés Microsoft (.SST)      | Parcourir<br>fichier aux formats<br>CS #7 (.P7B) |

Vérifier le nom du fichier puis cliquer sur suivant

| loa | itu | d |
|-----|-----|---|
| Ug  | ILU | U |

 $\times$ 

| otec | tection de clé privée                                                                                                    |  |  |  |  |
|------|----------------------------------------------------------------------------------------------------|--|--|--|--|
| P    | our maintenir la sécurité, la clé privée a été protégée avec un mot de passe.                                                                                                    |  |  |  |  |
| Ta   | apez le mot de passe pour la dé privée.                                                                                                    |  |  |  |  |
| м    | lot de passe :                                                                                                    |  |  |  |  |
|      | ,                                                                                                    |  |  |  |  |
|      | Affic <u>h</u> er le mot de passe                                                                                                    |  |  |  |  |
| 0    | ptions dimportation :                                                                                                    |  |  |  |  |
|      | <u>Activer la protection renforcée de dé privée. Une confirmation vous est</u><br>demandée à chaque utilisation de la dé privée par une application, si vous<br>activez cette option. |  |  |  |  |
|      | Marquer cette dé comme exportable. Cela vous permettra de sauvegarder et<br>de transporter vos dés ultérieurement.                                                                    |  |  |  |  |
|      | Protéger la clé privée à l'aide de la sécurité par virtualisation (non exportable)                                                                                                    |  |  |  |  |
|      | 🖂 Induro tautos las propriétés étenduos                                                                                                    |  |  |  |  |

Entrer le mot de passe fourni lors du téléchargement du certificat, puis cliquer sur suivant

|                                                                                       | lagasin de certificats      |                  |                     |                    |  |  |
|---------------------------------------------------------------------------------------|-----------------------------|------------------|---------------------|--------------------|--|--|
| Les magasins de certificats sont des zones système où les certificats sont conservés. |                             |                  |                     |                    |  |  |
| Windows peut sélectionner automatiquement un magasin de certificats, ou vous          |                             |                  |                     |                    |  |  |
| Sélectionr<br>certificat                                                              | ner a <u>u</u> tomatiquemer | nt le magasin de | e certificats en fo | onction du type de |  |  |
| O Placer tou                                                                          | ıs les certificats dan      | is le magasin su | ivant               |                    |  |  |
| Magasin (                                                                             | de certificats :            |                  |                     |                    |  |  |
|                                                                                       |                             |                  |                     | Pa <u>r</u> courir |  |  |
|                                                                                       |                             |                  |                     |                    |  |  |
|                                                                                       |                             |                  |                     |                    |  |  |
|                                                                                       |                             |                  |                     |                    |  |  |
|                                                                                       |                             |                  |                     |                    |  |  |

Cliquer sur suivant puis terminer.

Il se peut qu'un message d'avertissement s'affiche. Il apparait lorsque le poste ne possède pas le certificat racine de l'ANTAI.

Valider le ou les messages d'avertissement.

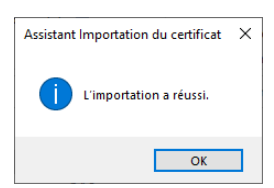

## L2 logitud